# **دليل التسجيل في: دورات التعلم عن بعد (DL)** الشبكة الوطنية لمراكز دعم الملكية الفكرية

الهيئــة السعوديـة للملكيـة الفكريـة Saudi Authority for Intellectual Property

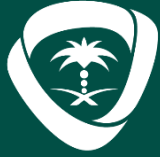

🔁 🕑 💿 🙆 📴 🥑 | @SAIPKSA | SAIP.GOV.SA | 920021421

- الدورات الدراسية للتعلم عن بعد الخاص بأكاديمية الويبو
  - سجيل في موقع المنظمة العالمية للملكية الفكرية
    - اب في مركز الويبو للمستخدمين.
- دديل الملف الشخصي شرط للتسجيل في الدورات ( الزامي )
  - ماء البيانات الشخصية في الملف الطلابي الخاص بكم
    - ملية التسجيل فئ الدورات الدراسية
      - لدورة معينة

### المحتويات

| مقدمة             | .1 |
|-------------------|----|
| قبل التسجيل فئ    | .2 |
| القسم الأول: التب | .3 |
| الخطوة 1 -فتح حسا | .4 |
| القسم الثاني : تع | .5 |
| الخطوة 2 – استيف  | .6 |
| القسم الثالث : عم | .7 |
| الخطوة 3 – سجل ا  | .8 |

### دليل التسجيل في دورات المنظمة العالمية للملكية الفكرية

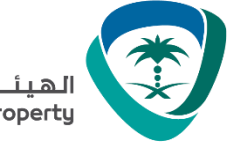

الهيئــة السعوديـة للملكيـة الفكريـة Saudi Authority for Intellectual Property

تهدف **أكاديمية الويبو** لتحقيق التميز في التدريب والتعليم في مجال <u>الملكية الفكرية</u> وتقدم برامجها للـدول الأعضاء فـن المنظمـة. العالميـة للملكيـة الفكريـة (**الويبـو**). وتعمـل الأكاديميـة علـى تكـوين الكفـاءات البشـرية فـن مجـال الملكيـة الفكريـة بوصـفها عنصـراً

يهـدف هـذا الـدليل لمسـاعدة ممثلـي مراكـز دعـم الملكيـة الفكريـة ومرشـحيهم مـن التسـجيل والاسـتفادة مـن الـدورات التعليميـة الإلكترونية لأكاديمية الويبو المجانية منها والمتقدمة لاسـتكمال متطلبات الانضمام للشـبكة الوطنيـة (TISC) أو تطـوير المهـارات الفنية والمتخصصة في مجالات الملكية الفكرية.

### مقدمة

# أساسياً من عناصر الابتكار.

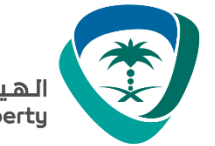

### قبل التسجيل في الدورات الدراسية للتعلم عن بعد المقدمة عبر أكاديمية الويبو

على جميع المرشحين عبر **الشبكة الوطنية لمراكز دعم الملكية الفكرية** الاستفادة من الدورات التعليمية الإلكترونية لأكاديمية الويبو التسجيل أولا وإنشاء حساب في موقع المنظمة العالمية للملكية الفكرية باتباع **الخطوات الموضحة في هذا الدليل** وذلك لتمكين المستفيدين من إضافة بياناتهم وتحديثها ومتابعة أنشطة التدريب المقدمة عبر الشبكة والاستفادة من خاصية الإعفاء من الرسوم للدورات المتقدمة والوصول لمصادر المعلومات والخدمات المتاحة إلكترونيا.

### الأول القسم التسجيل في موقع المنظمة العالمية للملكية الفكرية (الويبو)

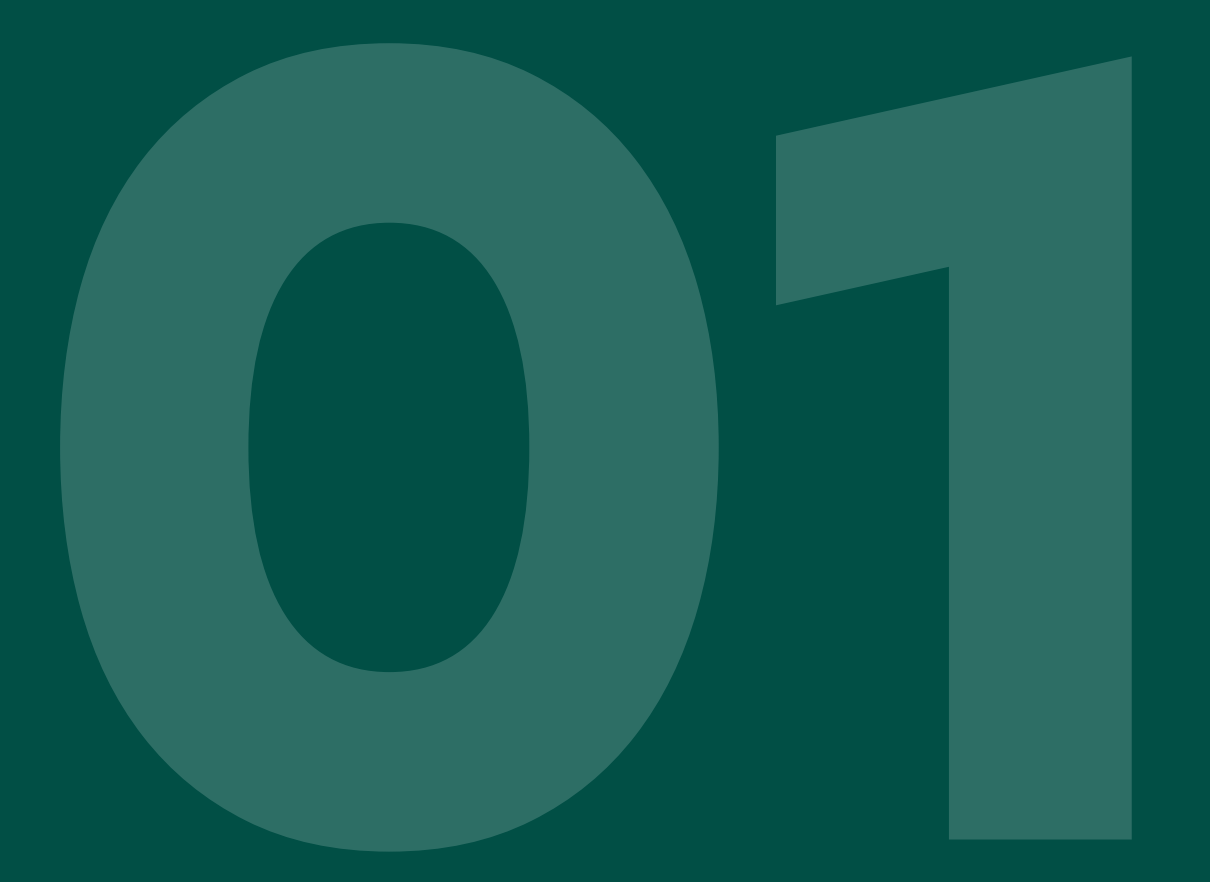

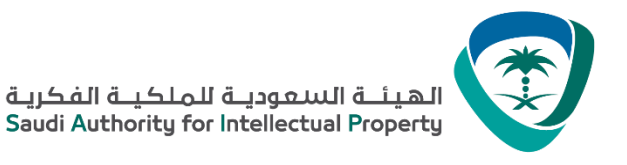

المرشحين المسجلين للمرة الأولى في الدورات الدراسية لأكاديمية الويبو

الخطوة 1 -فتح حساب في مركز الويبو للمستخدمين.

أ) اذهب إلى https://welc.wipo.int/wipoaccounts/ar/usercenter/public/register.jsf: اذهب

ب) املأ الفراغ بالمعلومات المطلوبة في الوثيقة مع إدخال عنوان البريد الإلكتروني الصحيح الذي سيتم استعماله في جميع المراسلات مع الويبو وأكاديمية الويبو. الرجاء الانتباه إلى المواصفات المطلوبة لإنشاء كلمة المرور

 كملة المرور يجب أن تحتوي على رقم عددي واحد على الأقل. كلمة المرور يجب أن تتكون على الأقل من 8 حروف

الرجاء الأخذ بعين الاعتبار المعايير المطلوبة لكمة السر:

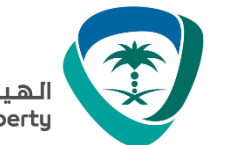

الهيئــة السعوديـة للملكيـة الفكريـة Saudi Authority for Intellectual Property

### خطوات التسجيل وإنشاء حساب في موقع الويبو

### إنشاء حساب لدى الويبو

كافة المجالات المشار إليها بـ\* هي إلزامية.

| معلومات المستخدم                                                                                         |                                                                         | • • • • • • • • • • • • • • • • • • • |  |
|----------------------------------------------------------------------------------------------------|-------------------------------------------------------------------------|---------------------------------------|--|
| حسابات الويبو شخصية وليست عامة. الرجاء إدخال تفاصيلك الشخصيا<br>يجب أن تستعمل الحروف الأبجدية اللاتينية. | ن <u>ـ</u> ـــــــــــــــــــــــــــــــــــ                          | اسم المستحدم .<br>جمة العما .         |  |
| اسم المستخدم *                                                                                           |                                                                         | 0                                     |  |
| الأسم الشخصي *                                                                                           |                                                                         |                                       |  |
| اسم العائلة *                                                                                            |                                                                         |                                       |  |
| الشركة/المنظمة                                                                                           |                                                                         |                                       |  |
| رقم الهاتف                                                                                               |                                                                         |                                       |  |
| العنو ان                                                                                                 |                                                                         |                                       |  |
|                                                                                                    |                                                                         |                                       |  |
| المدينة *                                                                                                |                                                                         |                                       |  |
| البلد أو الإقليم *                                                                                       |                                                                         | ~                                     |  |
| لغة الاتصال المفضلة *                                                                                    | ~                                                                       |                                       |  |
| البريد الإلكتروني<br>الدحاء ذكر عثمان بريد الكتروني شخصي إدرام لا يمكن استخدام                           | م الديد الالكترم مع حساب                                                | آند                                   |  |
| البريد الإلكتروني *<br>البريد الإلكتروني *                                                               |                                                                         |                                       |  |
| تأكيد البريد الإلكتروني *                                                                                |                                                                         |                                       |  |
| كلمة المرور                                                                                              |                                                                         |                                       |  |
| کلمة المرور. *                                                                                           | عرض كلمة المرور<br>يجب أن تستوفي كلمة المرور الصالحة                    | الشروط التالية:                       |  |
| تاعد کلمہ المرور *                                                                                       | أن تتضمن حرفاً رقميًّا واحدًا كحد أدنى<br>وأن تتكون من 8 أحرف على الأقل |                                       |  |
|                                                                                                    |                                                                         | قم بالصغط هنا لرويه                   |  |
| التحقق *                                                                                                 | يرجى كتابة الأحرف المبيّنة أدناه.                                       | مجموعه اخرک من                        |  |
|                                                                                                    |                                                                         | 🗾 الحروف إذا لم تتمكن                 |  |
|                                                                                                    | SVEC                                                                    | من قراءة الحروف                       |  |
|                                                                                                    | تحديث                                                                   | الظاهرة                               |  |
|                                                                                                    | الأحرف:                                                                 | -                                     |  |

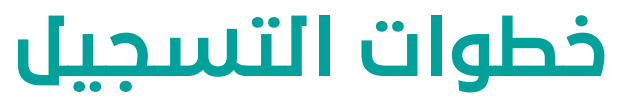

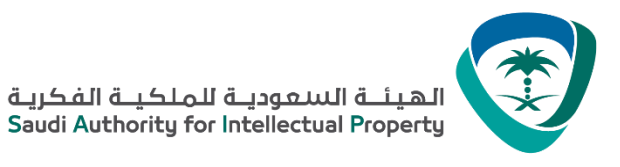

### خطوات التسجيل وإنشاء حساب في موقع الويبو عند الانتهاء من ملأ المعلومات، الرجاء الضغط على زر " إنشاء حساب" .

حسابي لدي الويبو 🗸 الاتصال بنا

تم إنشاء حساب الويبو الخاص بك و هو يتطلب التثبيت. تم إرسال رابط تأكيد على عنوان البريد الإلكتروني المقدم. الرجاء فحص مر شحات البريد المزعج إذا لم تستلم البريد الالكتروني في صندوق الوارد أو طلب إعادة إرساله بالنقر هنا

سوف يصلكم بريد إلكتروني من مركز الويبو للمستخدمين (noreply@wipo.int) شبيه بالتالي:

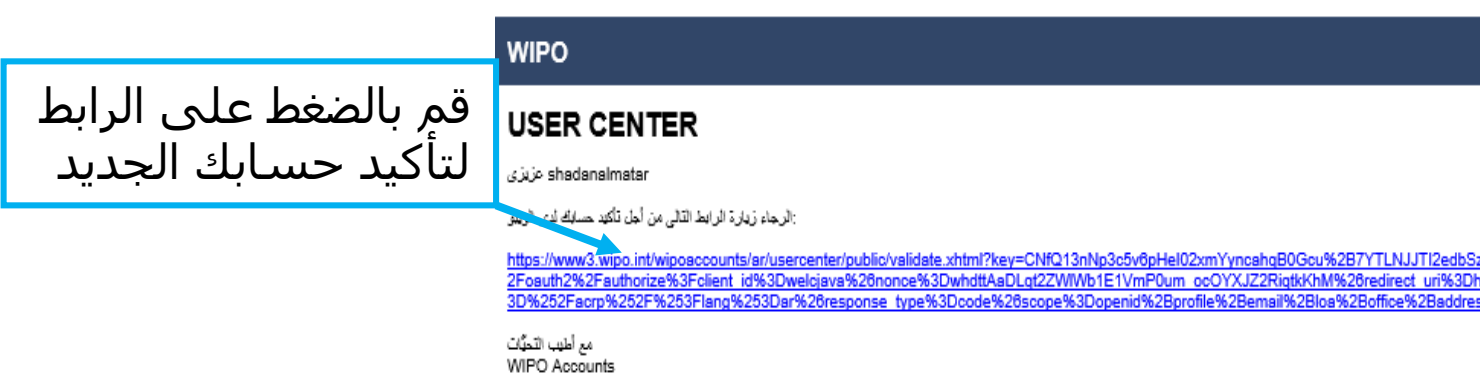

اضغط على الرابط في البريد الإلكتروني الذي توصلت به من الويبو في [ حدود 24 ساعة ] (او قم بنسخ ولصق الرابط في المتصفح ) هذا لا يعني انك مسجل لدورة معينة ، لكن فقط يعني أنه لديك الان حسـاب فـي الويبو الـذي سـيمكنك مـن التسـجيل لـدورة دراسـية

ملاحظة : الرجاء باشر بالخطوة 2 حتى يصبح حسابك مرئيا لنا على برنامج موودل ( Moodle LMS ) .

### إنشاء حساب لدى الويبو

# معينة .

## الثانئ القسم تعديل الملف الشخصي شرط للتسجيل في الدورات ( الزامي )

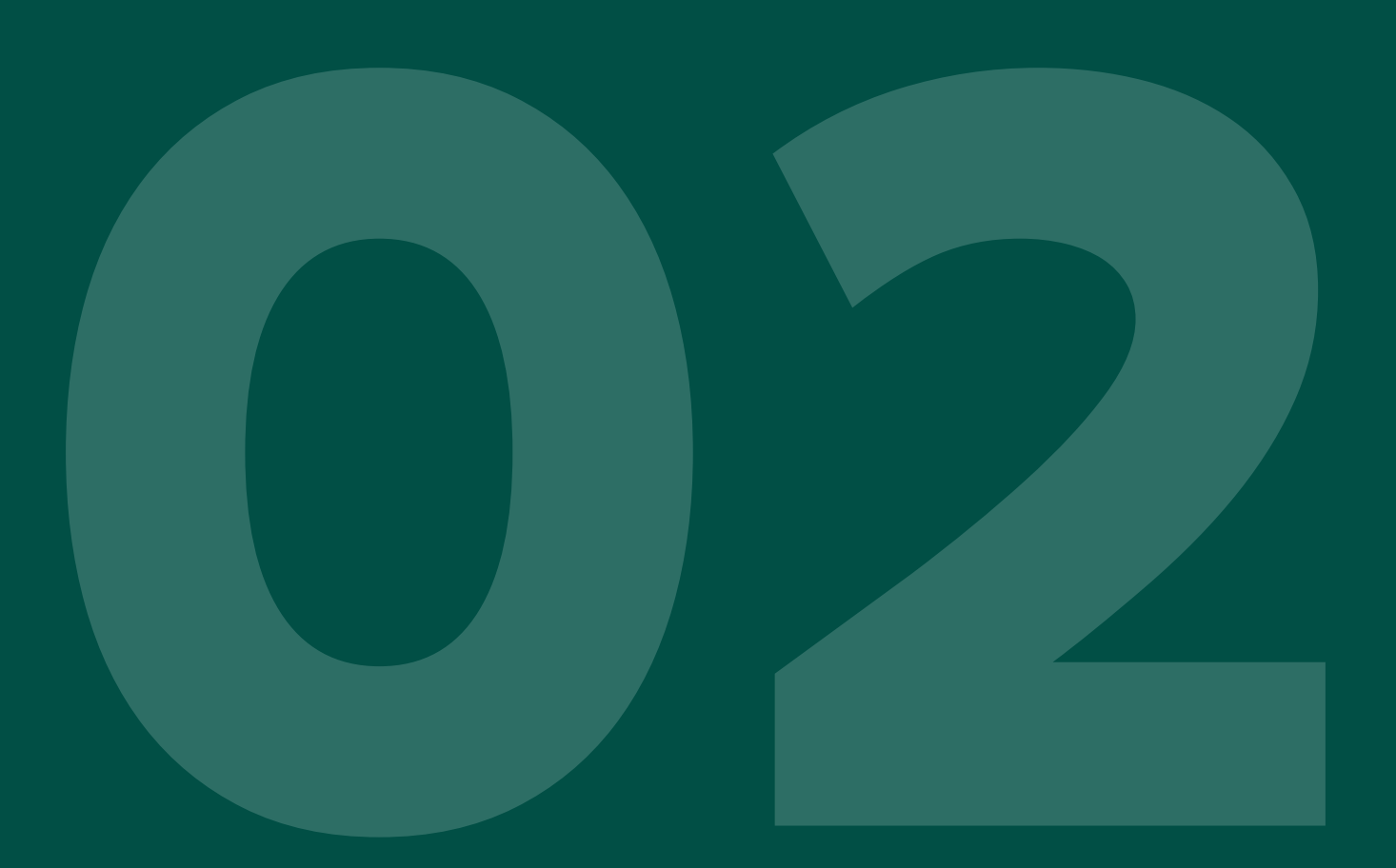

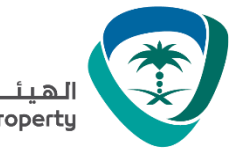

الطلبة المرشحين الجدد والقدماء (بعد عملية إنشاء الحساب لدى الويبو)

الخطوة 2 -استيفاء البيانات الشخصية في الملف الطلابي الخاص بكم

البيانات الخاصة بكم تتكون من التفاصيل الشخصية والمهنية في نفس الوقت. **الرجاء منكم التأكد من ملأ جميع البيانات الشخصية** والمهنية قبل القيام بعملية التسجيل لدورة دراسية معينة.

أ) اذهب الى https://welc.wipo.int/index.php?lang=ar

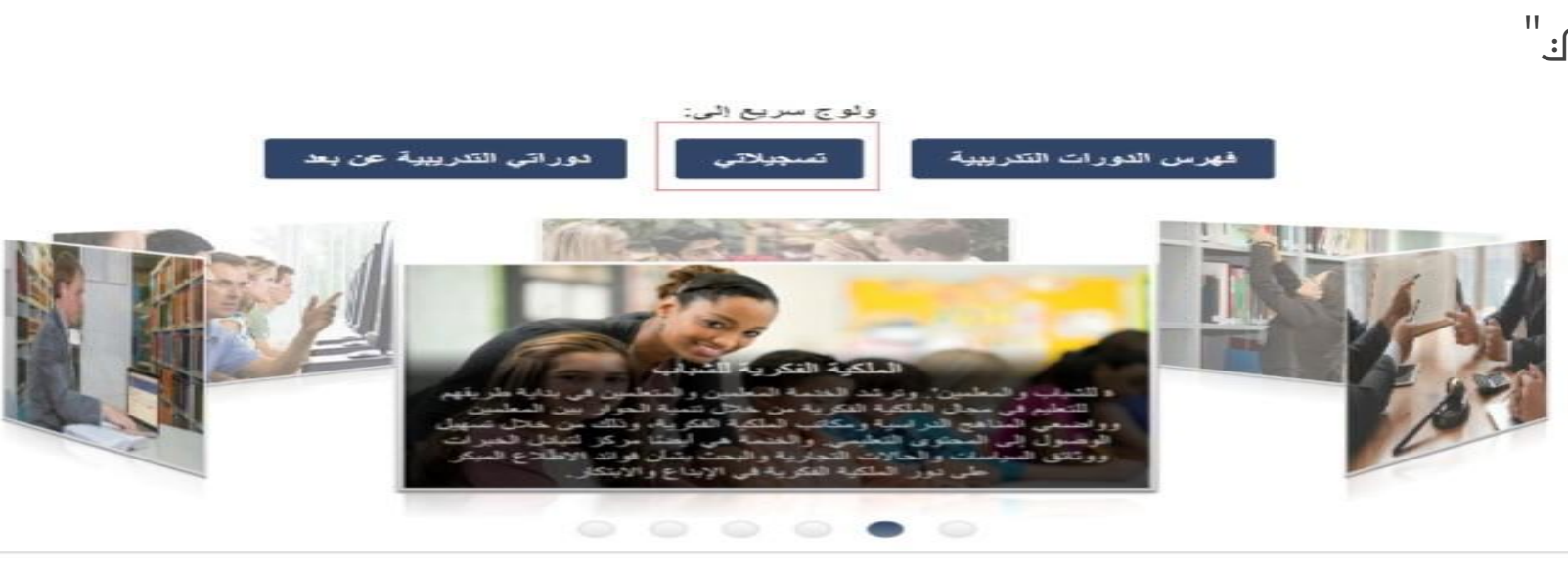

الرجاء النقر على "تسجيلاتي."

الهيئــة السعوديـة للملكيــة الفكريـة Saudi Authority for Intellectual Property

## خطوات التسجيل وإنشاء حساب في موقع الويبو

الرجاء إدخال اسم المستخدم وكلمة المرور الخاصة بحسابكم الذي أنشأتموه لدى الويبو (إذا طلب منكم ذلك).

| ن تبيرت اسم المستخدم الخاص بك؟  | A |
|---------------------------------|---|
|                                 |   |
| ، نسبت كلمة المرور. الخاصبة بك؟ | 4 |
|                                 |   |
| تسجيل الدحول                    |   |

### ب) أعلى الصفحة في القائمة قم باختيار "تعديل البيانات الشخصية" حيث مطلوب منكم الكتابة النصية و "123 "في الخانات الرقمية.

المطلوب منكم هو ملأ جميع الخانات الإجبارية. إذا لم تتوفر لـديكم المعلومـات، الرجـاء كتابـة "غيـر معـروف" أو "لا ينطبـق" فـن الخانـات

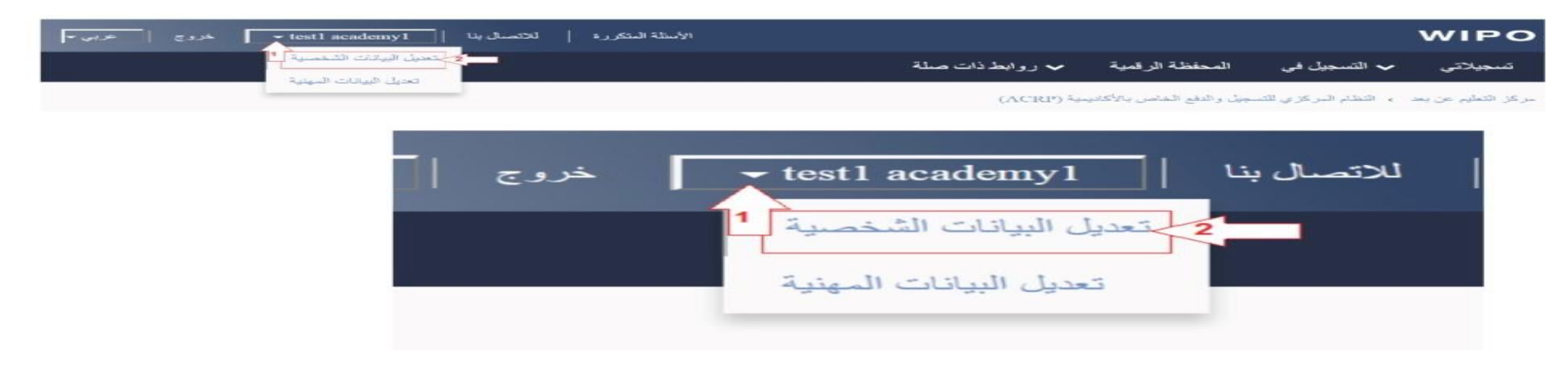

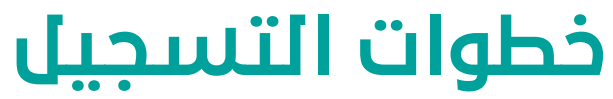

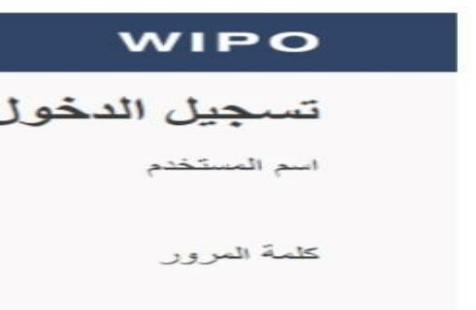

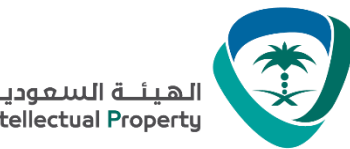

الهيئــة السعوديـة للملكيــة الفكريـة Saudi Authority for Intellectual Property

املأ قدر استطاعتك وثيقة التسجيل ثم املأ الخانات الإلزامية بالمعلومات الصحيحة (تلك التي مبينة بعلامة النجمة \* ) وبعد ذلك أرسـل

اضغط على تقدم للاستمرار في باقي عملية التسجيل.

يرجى التأكد من اختيار " TISC " من القائمة المنسدلة في الخيارات المتوفرة فـن الخانـة "مهنـن / مجـال العمـل", لضـمان نجـاح عمليـة

|                                                            |                                                                                             | لبيانات الشخصية                                | <sup>9</sup> Personal profile                             |                               |   |                              |                                        |
|------------------------------------------------------------|---------------------------------------------------------------------------------------------|------------------------------------------------|-----------------------------------------------------------|-------------------------------|---|------------------------------|----------------------------------------|
|                                                            |                                                                                             | ئال الحقول المبينة بعاثمة النجمة (*) ضرورية.   | <ol> <li>All fields marked with * are compulse</li> </ol> | pry.                          |   |                              |                                        |
| تقاصيل الإكسال                                             |                                                                                             | الهوية                                         | IDENTITY                                                  |                               |   | CONTACT DETAILS              |                                        |
| العقوان : *                                                | miss                                                                                        | البادنة قبل الإسم [السيد, السيدة, الأنسنة] : * | Prefix [Mr., Mrs., Miss] : *                              | miss                          |   | Address / PO Box : *         | •                                      |
| المداسس الدنينية (الحد الأسسى 300) 299                     | 🖍 shadan                                                                                    | الاسم الشخصي : *                               | First name : *                                            | shadan                        | - |                              | 299 characters remaining (300 maximum) |
| (المدينة : * المدينة                                       | / almatar                                                                                   | الاسم العانلي (اللقب) : *                      | Last name : *                                             | almatar                       | - | City : *                     | Riyadh                                 |
| Don't forgat                                               |                                                                                             | تاريخ الإزدياد [يوم / شهر / سنة] : *           | Date of Birth : *                                         | 21-Sep-1999                   |   | Country / Territory : *      | SAUDI ARABIA                           |
| الرمز البريدي للمنه قة : * DOITLIDIGEL N/A                 | 🔾 ذکر 🔘 انٹی                                                                                | الجنس : *                                      | Gender :*                                                 | ′ ○ Male ● Female             |   | ZIP code : *                 | N/A                                    |
| ⊠ لیس لدي رمز بریدي تلمنطقة                                | SAUDI ARABIA                                                                                | الجنسية : *                                    | Nationality:*                                             | SAUDI ARABIA                  | Ŧ | Telephone : *                | ⊠I do not have a ZIP code              |
| للاستكمال                                                  | <ul> <li>جواز السفر          <ul> <li>البطاقة الوطنية</li> <li>خلافه</li> </ul> </li> </ul> | نوع بطاقة الهوية : *                           | ID Type : *                                               | Passport  National Card Other |   | Mobile :                     |                                        |
| رقم الهاتف القال :                                         | 3                                                                                           | رقم الهوية : *                                 | ID Number : *                                             |                               |   | Mobile .                     |                                        |
| ريم سين : الإجراءات                                        | 1                                                                                           | البريد الإختروني : *                           | Email : *                                                 | shadanmatar@outlook.com       |   | Facsimile :                  |                                        |
| الموقع الإلكتروني :                                        | العربية                                                                                     | لغة الاتصال المفضلة : *                        | Preferred communication language : *                      | ' Arabic                      |   | Website :                    |                                        |
|                                                            |                                                                                             | مهنة                                           | OCCUPATION                                                |                               |   |                              |                                        |
| مهنى/مجال العمل : * مراكز دعم التكنولوجيا والابتكار (TISC) | ) طالب 🔍 مهنی                                                                               | المهنة : * (                                   | Occupation                                                | * O Student  Professional     |   | Professional/Business area:* | TISC ~                                 |

### ت) تحرير التفاصيل الشخصية الخاصة بكم

## الصفحة الأولى.

## المنحة الدراسية.

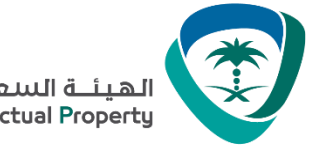

### خاصة بكم

علومات الشخصية، في القائمة على يمين الشاشة تبدأ عميلة تحريـر التفاصـيل المهنيـة الخاصـة بكـم، علـى حسـب بارها في الخانة المخصصة لذلك.

يية على غرار الخانة التي سوف تختارها في **مهني / مجال العمل**.

يرجى إضافة معلوماتك لمهنية هنا

**Professional profile** 

| FESSIONAL INFORMATION              |                                          | BUSINESS ADDRESS              |                                        |                                     | العنوان المهني                     |
|------------------------------------|------------------------------------------|-------------------------------|----------------------------------------|-------------------------------------|------------------------------------|
| Profession : *                     | Select                                   | ✓ Address / PO Box : *        |                                        |                                     | العنوان : *                        |
| Professional title : *             |                                          |                               | 300 characters remaining (300 maximum) | لحلسر المثقية (الحد الأنسى 300) 300 |                                    |
| lescription of your profession : * |                                          | City : *                      |                                        |                                     | المدينة : *                        |
|                                    | 3000 characters remaining (3000 maximum) | Country / Territory : *       | Select                                 | اختیار                              | البلد / الإقليم : *                |
| Experience in the IP field :       |                                          | Business Telephone Number : * |                                        |                                     | رقم المهاتف المهني : *             |
|                                    | 3000 characters remaining (3000 maximum) | Business Facsimile :          |                                        |                                     | رقم الفاكس المهني :                |
| ny / Organization / Institution or |                                          | Business E-mail Address : *   |                                        |                                     | عنوان البريد الإلكتروني المهني : * |
| Government Office name : *         |                                          | Business Website :            |                                        |                                     | الموقّع الإلكتروني المهني :        |
| Number of employees .              | Select                                   | ×                             |                                        |                                     |                                    |

| ىيل المهنية ال                            | ث) تحرير التفاح                                                                                 |
|-------------------------------------------|-------------------------------------------------------------------------------------------------|
| لا من ملأ المد<br>بخ قمتم باختيا          | بعد الانتهاء أو<br>نوع المهنة الت                                                               |
| مجال العمل                                | الخانة مهني /                                                                                   |
| معلومات إضاف                              | للبيطلب ملف المهني<br>تحرير تقاصيل ملقي المهني (<br>عار المتول المبتة بعاتمة النجمة (*) طرورية. |
|                                           | معلومات مهنية                                                                                   |
| اختيار                                    | مهنة : *                                                                                        |
|                                           | اللقب المهتي : *                                                                                |
|                                           | وصف موجز لمهنتك : *                                                                             |
| الىداسىن المتبقية (الحد الأنسى 3000) 3000 |                                                                                                 |
|                                           | الخبرة في مجال الملكية الفكرية :                                                                |
| المناسب المثبقية (الحد الأمسى 3000) 3000  | الشركة / المنظمة / اسم المؤسسة أو المكتب                                                        |
|                                           | الحكومي : *                                                                                     |
| اختيار                                    | عدد الموظفين :                                                                                  |

### اضغط على تقدم للاستمرار في عملية التسجيل.

### عملية التسجيل فئ الدورات الدراسية

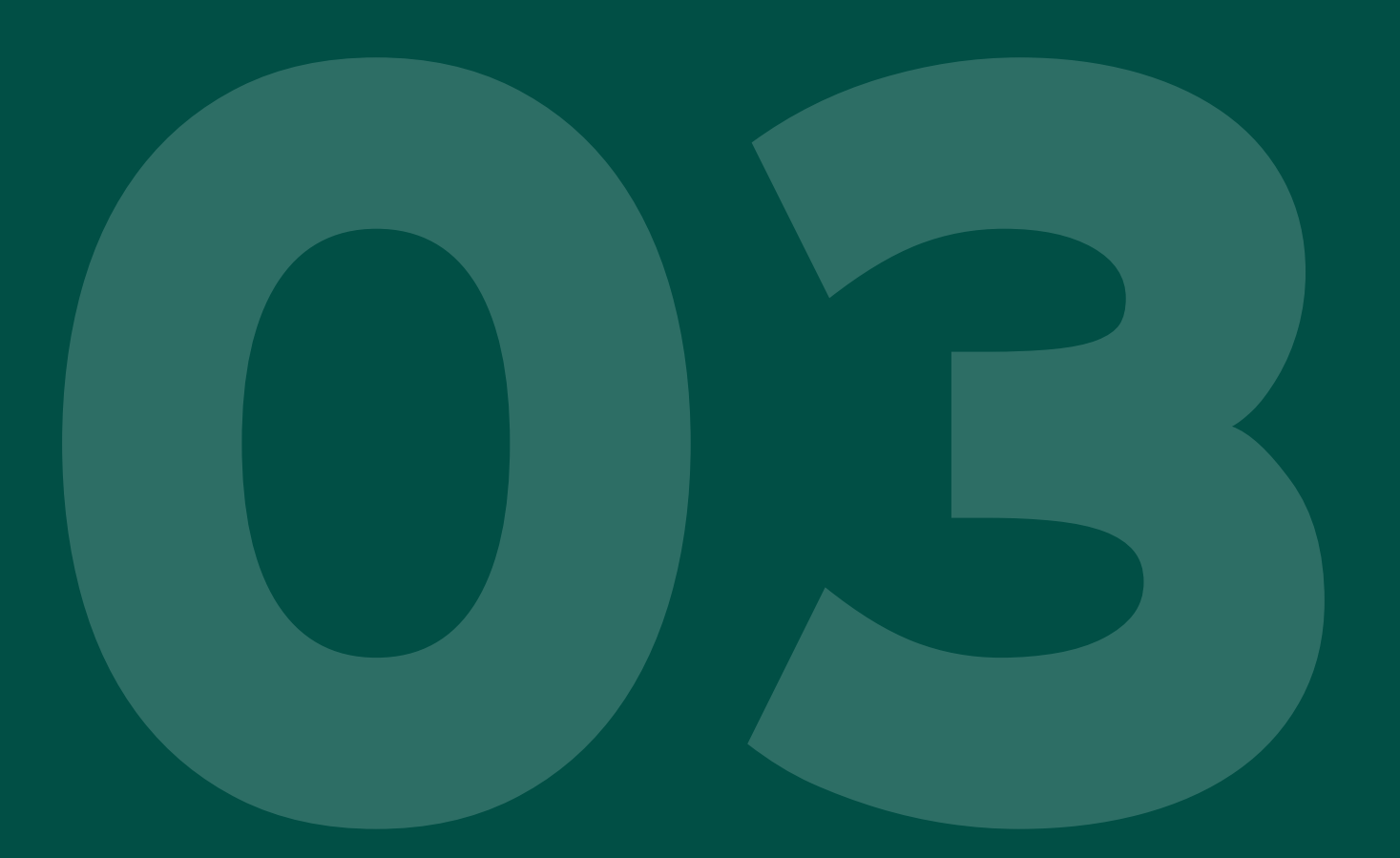

## الثالث القسم

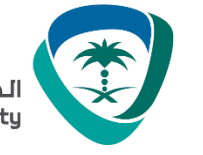

قم باختيار اللغة العربية أعلى الشاشة بالنقر على "عربي" إذا ظهرت الصفحة باللغة الإنجليزية

| WIPO                  |                       |             |                 | FAQ Contact |
|-----------------------|-----------------------|-------------|-----------------|-------------|
| My registrations      | Register for 🗸        | e-Portfolio | Related links 🗸 |             |
| eLearning Centre + AC | CRP > Professional pr | rofile      |                 |             |

أ) أعلى الصفحة على اليمين قم باختيار " أكاديمية الويبو – التعلم عن بعد [DL] " من القائمة المنسدلة من الخانة "التسجيل في" .

| الأسئلة المتكررة   لحتمسال بنا |                                               |
|--------------------------------|-----------------------------------------------|
|                                | رقمية 🗸 روابط ذات صلة                         |
|                                | [DL                                           |
|                                | ، النباتية الجديدة، البر نامج التدريبي [UPOV] |
|                                | : المنيفية [WSS]                              |
|                                | التدريب القضائى                               |
|                                | بة [AIP]                                      |
|                                | WIPO Visit - [WBP] V                          |
|                                | [PD]                                          |
|                                |                                               |

## عملية التسجيل في الدورات الدراسية

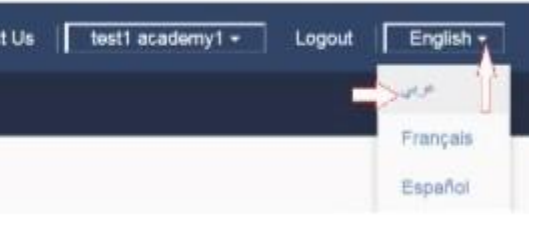

## الخطوة 3 - :سجل لدورة معينة

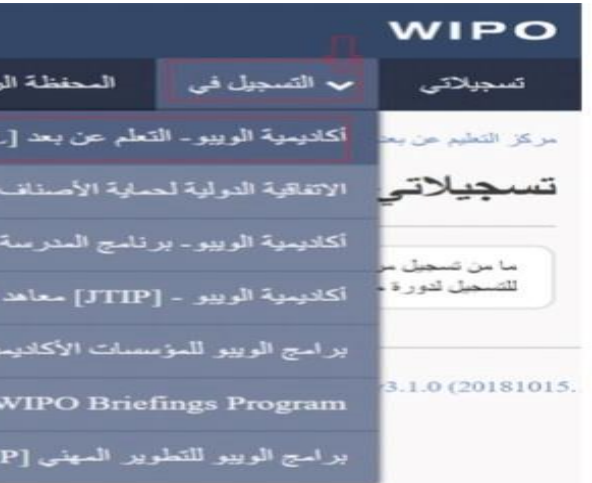

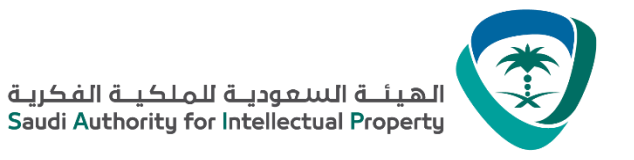

ب) ثم قم باختيار الدورة الدراسية التي ترغب بها، واضغط على "تسجيل"

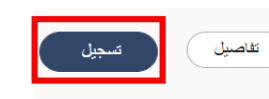

English, French, Ru

27-مار -2021 27-مار -2021

DL101a.aca

سيظهر لك على الشاشة طلب لتحميل "رسالة طلب المنحة الدراسية من الويبو", الرجاء النقر على "حمل لاحقا" لإتمام عملية التسجيل.

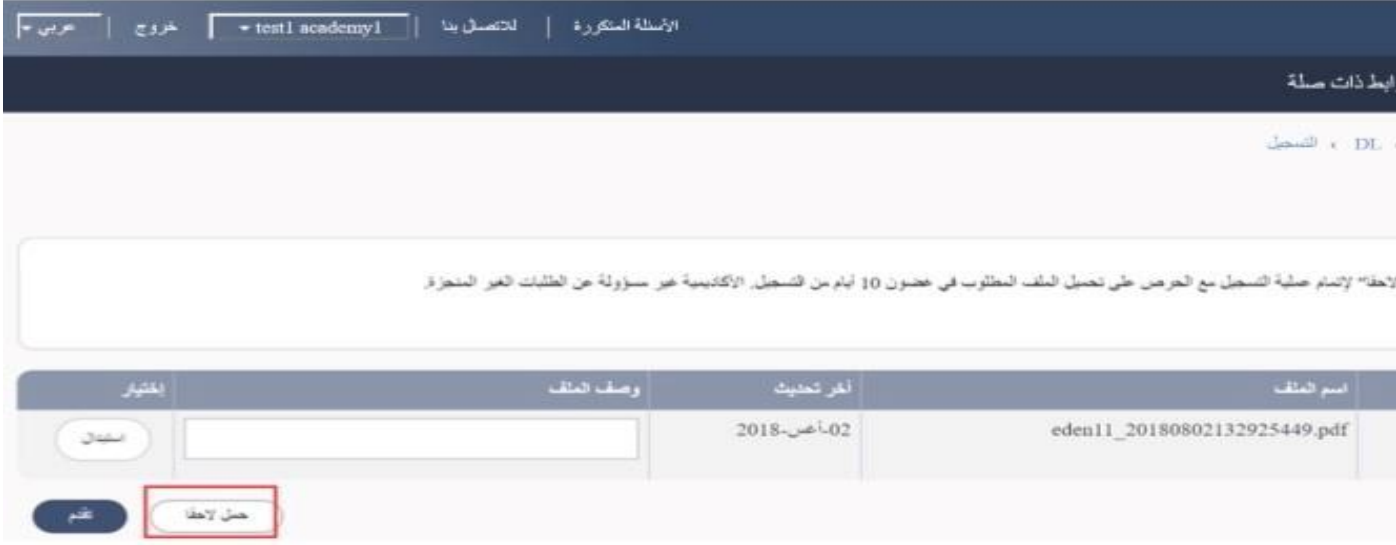

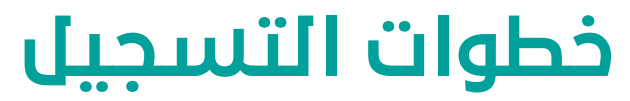

الدورة العامة عن الملكية الفكرية [DL101A21S1] DL-101

| العربية                 | اللغة :           |
|-------------------------|-------------------|
| متوفر أيضًا في : Issian |                   |
| 14-فبر -2021            | نهاية تسجيل :     |
| 15-فبر -2021 — 7        | الدورة الدراسية : |
| 26-مار -2021 —          | الإمتحان المقبل:  |
| 55 الساعات              | المدة :           |
| K                       | تحت الإشراف:      |
| نعم                     | شهادة :           |
| demy@wipo.int           | إدارة الدورة :    |

|             |                            |                                                               | WIPC                                       |
|-------------|----------------------------|---------------------------------------------------------------|--------------------------------------------|
| 🗸 رواب      | المحفظة الرقمية            | ✔ التسجيل في DL                                               | تىبجىلاتى                                  |
| (ACR        | الدلع الخاص بالأكادينية (p | . ، انظام البركاري للمنجل و                                   | ركل التعليم من يح                          |
|             |                            | ۣثيقة                                                         | تحميل الو                                  |
| طي "حمل لاه | ف النطاوب الرجاه القر ه    | لإصام طلبك إذا لم يتوفر لديك النا<br>ت التي تصل * هي إلز أنية | ملاهطات :<br>• لديك الوقت<br>• جميع العانة |
|             |                            | ئوع الملف                                                     | رقم تسلسلي                                 |
|             | بية من الويبو =            | رسالة طلب المنعة الدراء                                       | 1                                          |
|             |                            |                                                               |                                            |

## لهيئــة السعوديـة للملكيـة الفكريـة Saudi Authority for Intellectual Property

### خطوات التسجيل وإنشاء حساب في موقع الويبو

يرجى ملأ جميع المعلومات الخاصة **بالرئيس أو بالمنسـق المسـؤول عـن مركـز دعـم التكنولوجيـا والابتكار TISC ف**ـن: الخانـة المخصصة

" ( Authority Director of your office/ senior manager (relevant ) " لتقديم المعلومات عن

|                                                   | والمراجعين المستورين المستورين المستورين                                                                                               | سيبر المسران مستران مشتران مستران مستران م                                                      |
|---------------------------------------------------|----------------------------------------------------------------------------------------------------|-------------------------------------------------------------------------------------------------|
| • DL • ۵                                          |                                                                                                    |                                                                                                 |
|                                                   |                                                                                                    |                                                                                                 |
|                                                   |                                                                                                    |                                                                                                 |
|                                                   |                                                                                                    |                                                                                                 |
| المبيد والسا الاقسى 1486 (1566                    |                                                                                                    |                                                                                                 |
|                                                   |                                                                                                    |                                                                                                 |
|                                                   |                                                                                                    |                                                                                                 |
|                                                   | NIOR MANAGER (RELEVANT ATHORITY)                                                                                                    | DIRECTOR OF YOUR OFFICE / SE                                                                    |
| Saudi Authority for Intellectua                   | NIOR MANAGER (RELEVANT ATHORITY)                                                                                                    | DIRECTOR OF YOUR OFFICE / SE                                                                    |
| Saudi Authority for Intellectua                   | NICR MANAGER (RELEVANT ATHORITY)<br>- تهمنة فن وسم وتسهر تصهار مضاع : *<br>- وسم تشخص : *                                              | DIRECTOR OF YOUR OFFICE / SE<br>Miss test<br>Nourah test                                        |
| Saudi Authority for Intellectua<br>Riyao          | NICR MANAGER (RELEVANT ATHORITY)<br>* ترمنة فن ترسم (تسيد تسيدر الخساع : *<br>الإسم تشخصي : *<br>- ترسم تماشي (تقلي) : *               | DIRECTOR OF YOUR OFFICE / SE<br>Miss test<br>Nourah test<br>Alamari test                        |
| Saudi Authority for Intellectua<br>Riyac          | NICR MANAGER (RELEVANT ATHORITY)<br>* نیفنة قن بوسم (تسید تسیدر بوشنج) : *<br>بوسم تشخصی : *<br>بوسم تمانی (تقیی) : *<br>یرهر نیفت : * | DIRECTOR OF YOUR OFFICE / SE<br>Miss test<br>Nourah test<br>Alamari test<br>00966112806205 test |
| Saudi Authority for Intellectua<br>Riyad<br>Riyad | NICR MANAGER (RELEVANT ATHORITY)                                                                                                    | DIRECTOR OF YOUR OFFICE / SE<br>Miss test<br>Nourah test<br>Alamari test<br>00966112806205 test |

الرجاء منكم التأكد من المعلومات للتحقق من عملية التسجيل (الدورة الدراسية، اللغة، الرسـوم، إلـخ ...,) مـن أنهـا صـحيحة وتأكيـد ذلـك

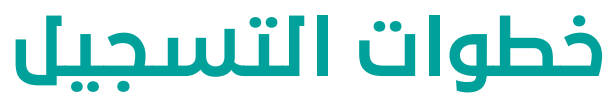

## ت ) استمارة طلب منحة دراسية

|                             |                                                  | بيل في 101                                     | ~~~          |             | _          |
|-----------------------------|--------------------------------------------------|------------------------------------------------|--------------|-------------|------------|
| 185375                      | النغي المامين ا                                  | اسرياتري التسحيل و                             | 1000         |             | 35.7-      |
|                             | مية                                              | نحة دراس                                       | طلب ما       | تمارة ا     | 1          |
|                             | Auto                                             | دية النصبة (*) هير                             | رل جنوبه بند | • د اسم     |            |
|                             |                                                  |                                                | 2            | افع التسجيل | <b>4</b> 2 |
|                             | ولاء التورية التر                                | مراقعك للالتماق بو                             |              |             |            |
|                             |                                                  |                                                |              |             |            |
|                             |                                                  |                                                |              |             |            |
|                             |                                                  |                                                |              |             |            |
|                             |                                                  |                                                |              |             |            |
|                             |                                                  |                                                |              |             |            |
|                             |                                                  | YOUR OF                                        | FICE / INS   | TITUTIO     | N          |
|                             | 1                                                | YOUR OF                                        | FICE / INS   | 5TTU TIO    | N          |
| erty                        | حمن : • ز                                        | YOUR OF                                        | FICE / INS   | птитю       | N          |
| erty                        | حمن : • •                                        |                                                | FICE / INS   | птотю       | ×          |
| erty                        | صن : • •<br>حسن : •                              | YOUR OFI<br>الاستران<br>الحران يا              | FICE / INS   | ittutio     | N          |
| erty                        | عمن : • •<br>مسن : •                             | YOUR OFI                                       | FICE / INS   | ETTU TIO    | N          |
| erty<br>facest              | حصن : •  <br>حصن : •                             | YOUR OFI<br>اکسر (<br>تحری یا                  | FICE / INS   | ETTU TIO    | N          |
| test<br>test                | حصن : • ﴿<br>حصن : • ﴿                           | YOUR OFI<br>الاسم ا<br>تحمران یا               | FICE / INS   | :1110110    | N          |
| erty<br>test<br>test<br>ALI | حمن : • •<br>تصن : • •<br>سينة : •  <br>اوهم : • | YOUR OF<br>الاست<br>تحتوان یا<br>تحتار         | FICE / INS   | in tu tio   | N          |
| test<br>ALI                 | حسن : • • • • • • • • • • • • • • • • • •        | <b>YOUR OF</b><br>الأسب (<br>تحوان يا<br>مهد ( | FICE / INS   | :1170710    | N          |

## ث ) المرحلة الأخيرة: التأكد من عملية التسجيل من خلال النقر على "**تقدم**".

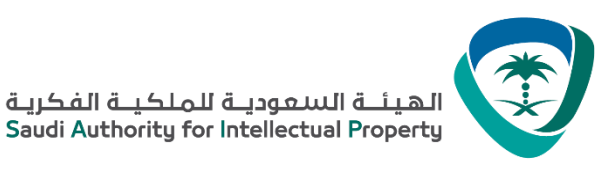

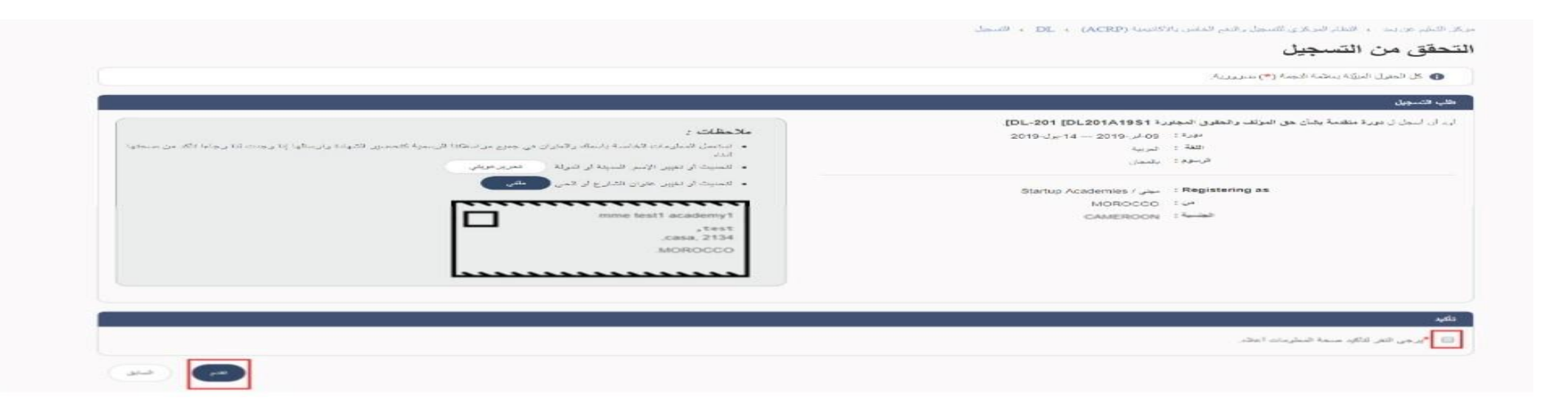

بعد ذلك سترى تأكيد تسجيلك بالدورة على الشاشة، وسيصلك بريد إلكتروني يؤكد تسجيلك من إدارة الدورة.

وسيتوصل المدير أو المسؤول المنسق برسالة إلكترونية عن التسجيل الخاص بك لطلب منحة دراسية مع نسخة لبريدك الإلكتروني. ثـم بعد حصولك على الموافقة من الجهة المسـؤولة يمكنك تحميـل طلبك علـى المحفظـة الرقميـة ليتسـنى لنا اتمـام عمليـة تسـجيلك

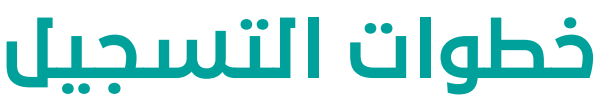

# ج) اضغط على تقدم لإتمام عملية التسجيل. وتأكيد تسجيلك بالدورة.

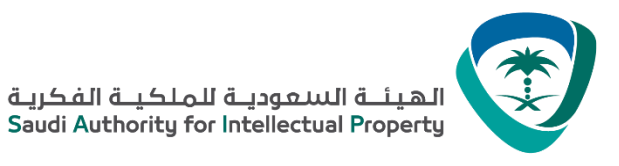

|                                                                                       | ط ذات صلة   |
|---------------------------------------------------------------------------------------|-------------|
|                                                                                       | danidh e DL |
|                                                                                       |             |
|                                                                                       |             |
|                                                                                       |             |
| القورية الفراسية: : دورة متعمة بشأن حق الدولف، والحقوق المعاورة: [DL-201 [DL201A19S1] |             |
| <b>تاريخ الدورة :</b> 2019 — 14 -سال-2019 قائل                                        |             |
| الماشرق (5) على الدورة الدراسية : DL201a.academy@wipo.int                             |             |
| عرس سجاعی                                                                             |             |
|                                                                                       |             |

للولوج للدورة الدراسية بعد عملية التسجيل وعندما تكون متوفرة, قم بالضغط على الرابط التالي: <u>https://welc.wipo.int/index.php?lang=ar</u> ثم قم باختيار الخانة "**دوراتي التدريبة عن بعد**"

### قم بالنقر على "**المحفظة الرقمية**" في القائمة على اليمين أعلى الشاشة (انظر الشاشة أدناه).

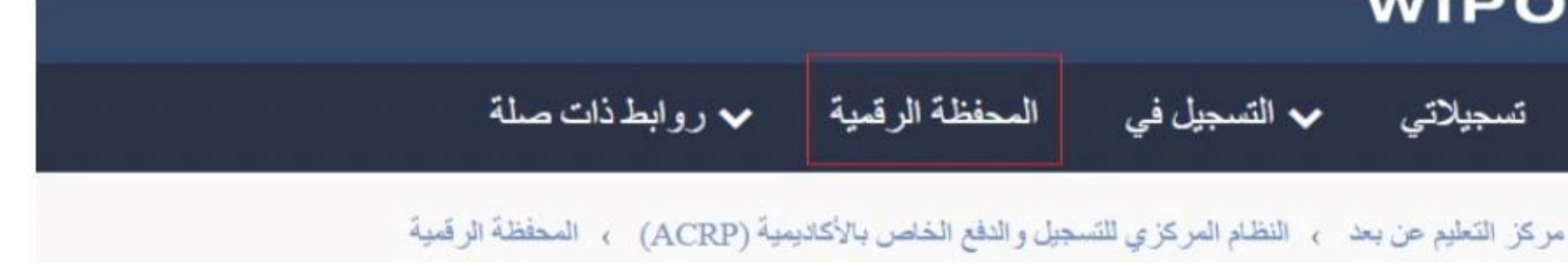

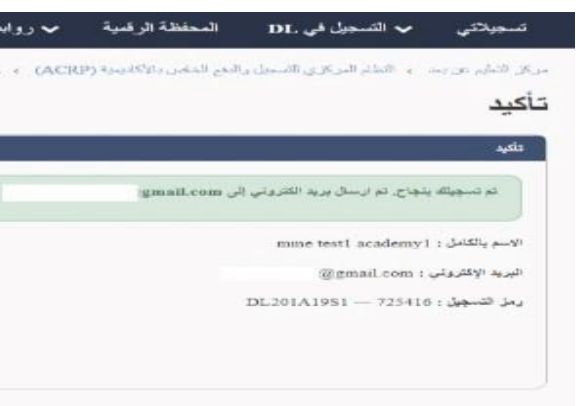

### تحميل المنحة الدراسية : WIPO تسجيلاتي

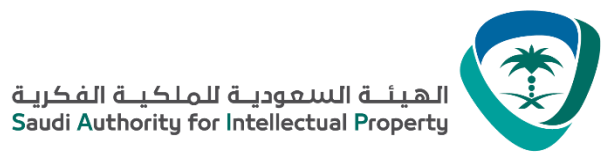

وع الملف ثم قم باختيار الدورة والنقـر

|                  | می موقع الویبو                        | خطوات التسجيل وإنشاء حساب ف                                                                                              |
|------------------|---------------------------------------|----------------------------------------------------------------------------------------------------|
| الخانة الخاصة بن | " من القائمة المنسدلة في ا            | ثم قم باختيار "رسالة طلب المنحة الدراسية من الويبو'<br>على "تنزيل"                                                       |
|                  |                                       | المحفظة الرقمية<br>عاد معون سبقة بعدمة (*) صرورية.                                                                       |
| 2<br>(2,01 Me)   | المتر الدورة : *<br>3 تحميل العلف : * | تحميل الوثيقة<br>توع العلف : * (رسلة طلب المنحة الترضية من الويتر<br>وصف العلف :<br>المتحر المعروات الأحر 200 (200 - 10) |

- سوف ترون تأكيد تحميل الملف في المحفظة الرقمية الخاصة بكم
- ملاحظة : يمكنكم حذف الملفات الموجودة في محفظتكم الرقمية في أي وقت تريدونه أو إعادة تنزيلها منه.

|                | ل الطول المؤلمة لمحمدة (*) ضرورية. |                                    |               |                                       |                        |                         |               |  |
|----------------|------------------------------------|------------------------------------|---------------|---------------------------------------|------------------------|-------------------------|---------------|--|
|                |                                    |                                    |               |                                       |                        |                         | تحميل الملق : |  |
|                |                                    |                                    |               |                                       |                        |                         | ىل الوغيقة    |  |
|                |                                    | الفتر. الدورة : *                  |               | · .                                   | الحليان                | ترع النظ : •            |               |  |
|                |                                    | تحميل النقف : * 👘 👘 الارزق 🕡       |               |                                       |                        | وصف النثاف :            |               |  |
|                |                                    |                                    |               | سى 300 (300 -                         | فحسن شمعية زائما الألب |                         |               |  |
|                |                                    |                                    |               |                                       |                        |                         |               |  |
|                |                                    |                                    |               |                                       |                        |                         | هتي الرقبية   |  |
| اسية حذف الملف | المورة المرا                       | وصف النثف                          | تاريخ التعديل | دوع المثلب                            |                        | امتم الملقب             | م شىشىقى      |  |
| 00             |                                    | خطاب الترشيح الخاص بالدور الدراسية | 2019          | ، سالة طنب المنحة الد. اسبة من الويبو | eden 1                 | 1 20190213145240208.pdf |               |  |

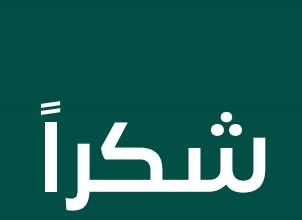

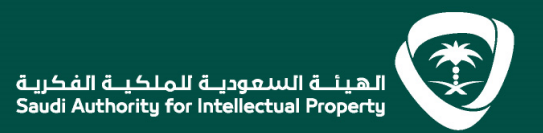

👎 Ӯ 🗲 🎯 🕩 🗊 🦪 I @SAIPKSA I SAIP.GOV.SA I 920021421